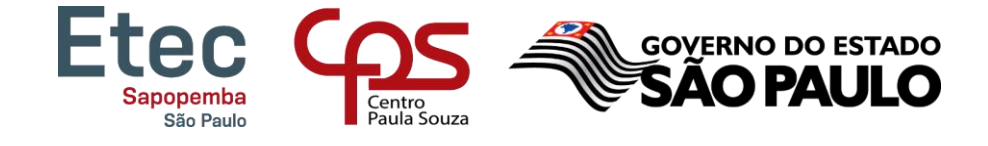

# Tutorial – Como acessar o NSA

# TUTORIAL PARA A REMATRÍCULA REALIZADA PELOS RESPONSÁVEIS (ALUNOS MENORES DE 16 ANOS)

PRAZO PARA REALIZAR A REMATRÍCULA: DE 28/06 ATÉ 02/07/2021

1. Acessar o site www.nsa.cps.sp.gov.br

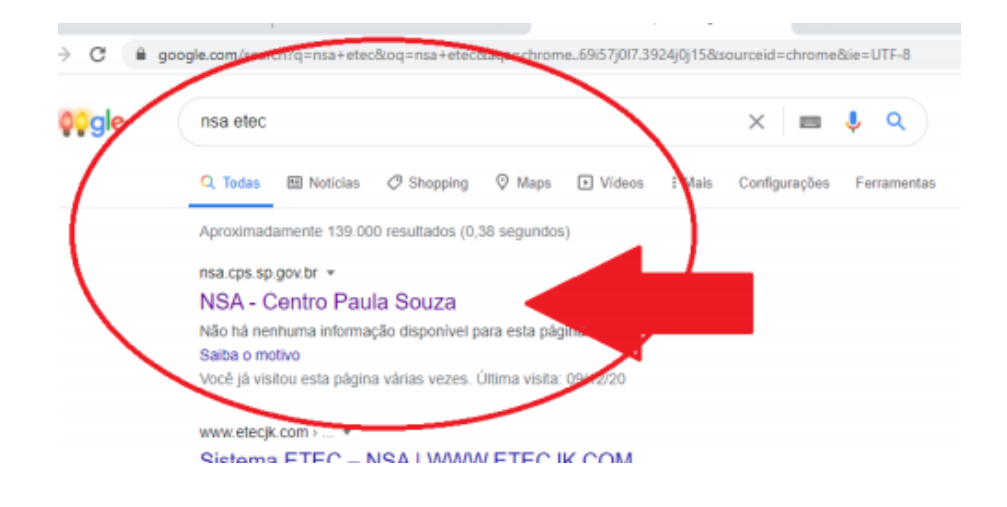

2. Escolher a opção entrar como RESPONSÁVEL:

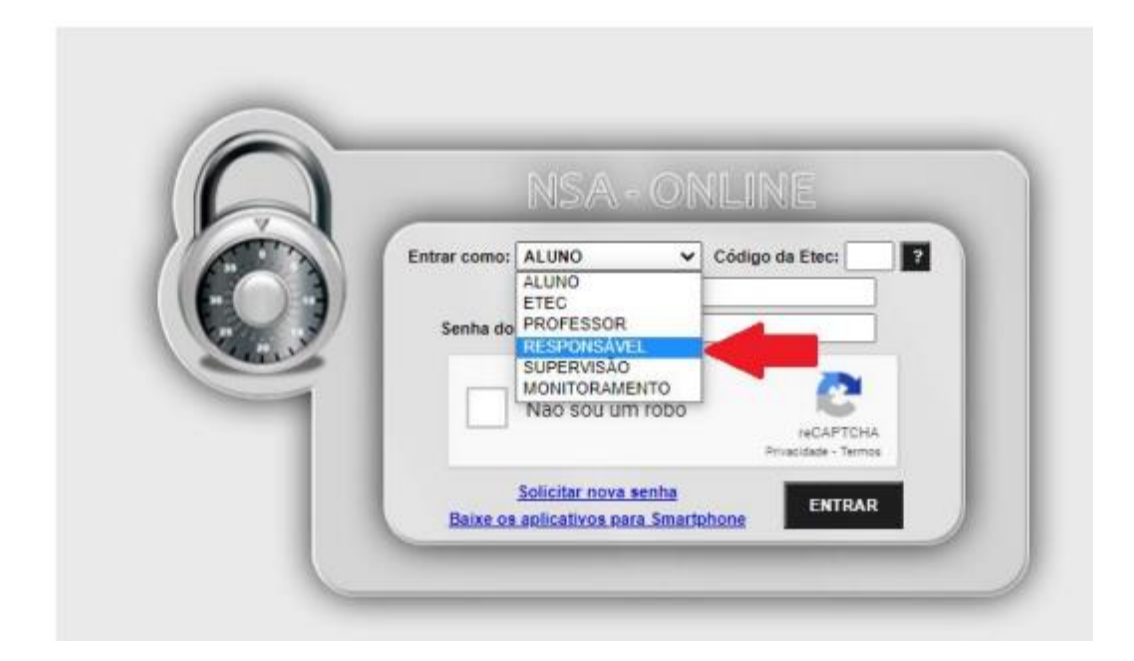

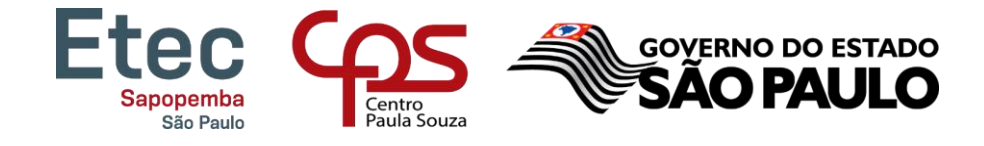

3. Preencher o Código da Etec: 172 / Preencher o login e a senha/ Clicar em "Não sou um robô"/ Clicar em entrar.

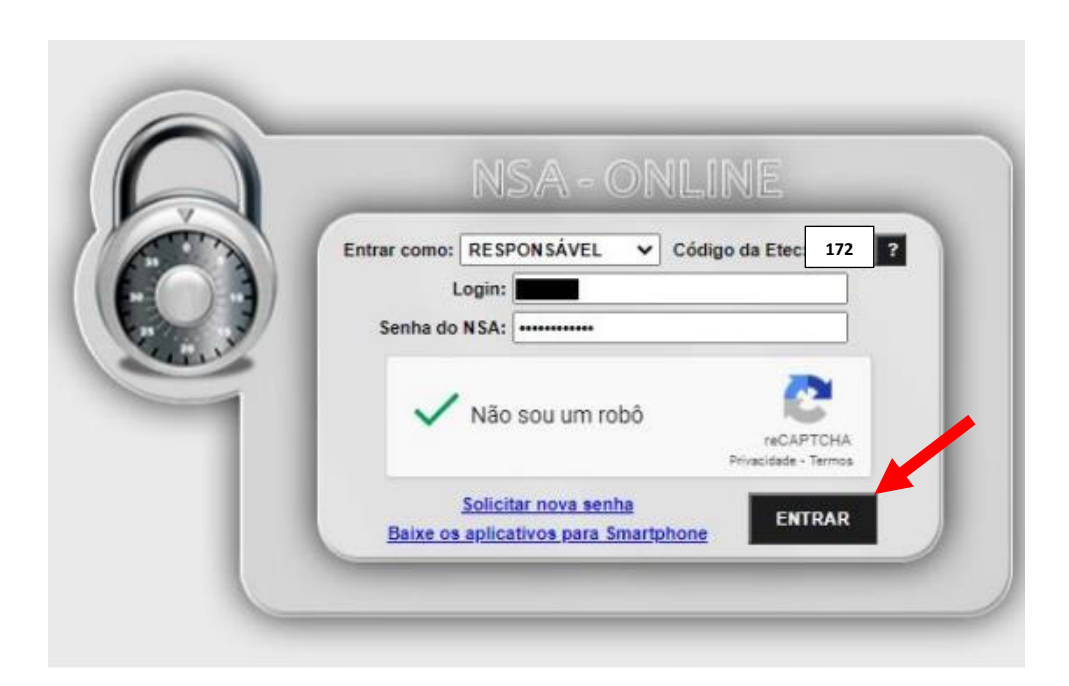

|                                                                                                    | Etec<br>Sapopemba<br>São Paulo Centro<br>Paula Souza Coverno do estado                                                                                                    |   |
|----------------------------------------------------------------------------------------------------|----------------------------------------------------------------------------------------------------|---|
|                                                                                                    | 4. Clique em rematricula                                                                                                    |   |
|                                                                                                    |                                                                                                    |   |
| INÍCIO DOWNLOAD                                                                                                    | Etecs<br>Sa Paulo Entre partes source subjectives capastro declarações rematrículas pesorias ana                                                                                              |   |
|                                                                                                    |                                                                                                    | _ |
| identificação do Aluno                                                                                                    | Projeto Office 365<br>E-MAIL INSTITUCIONAL:<br>Solicitar a froca da senha<br>TERMO DE USO: <u>cloue equi</u><br>Para acessar seu e-mail institucional e outros beneficios: <u>linua maili</u> |   |
|                                                                                                    |                                                                                                    |   |
| ALTERAR FOTO                                                                                                    | Mensagens para o responsável                                                                                                    |   |
| RM:                                                                                                    |                                                                                                    |   |
| TV                                                                                                    |                                                                                                    |   |
| Sit. Matrícula: CURSANDO<br>Turma: TURMAA<br>Semestre OC:<br>Ano OC: 2020<br>Módulo/Série: 1* SÉRIE<br>Grupo da Divisão: GRUPO A |                                                                                                    |   |

## EM SEGUIDA LEIA TODO O INFORMATIVO E NO FINAL DA PÁGINA SELECIONE: EU CONFIRMO ESSA INFORMAÇÃO! SOMENTE APÓS SELECIONAR ESSE ITEM SURGIRÁ O BOTÃO EFETUAR A REMATRÍCULA. AGORA É SÓ CLICAR NELE E A REMATRÍCULA DE SEU FILHO ESTARÁ PRONTA.

<text><section-header><text><list-item><list-item><list-item><list-item><list-item><list-item><list-item><list-item><list-item><list-item><text><text><list-item><list-item><list-item><list-item><text>

#### www.cps.sp.gov.br

Rua Benjamin de Tudela, 155 – Fazenda da Juta – São Paulo– SP – CEP: 03977-408 – Fone: (11) 2019-1519/20191-1533

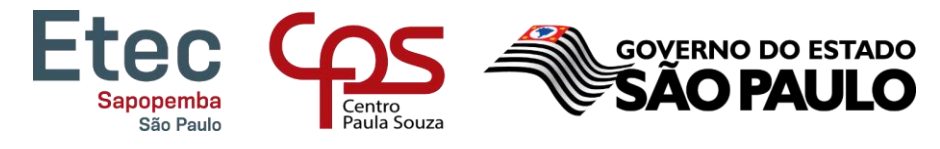

# NÃO SEI MEU LOGIN E SENHA.

- -Acessar o site www.nsa.cps.sp.gov.br
- Clicar em "Esqueci minha senha (gerar nova senha)"
- Selecionar Enviar como: RESPONSÁVEL
- Preencher o código da Etec: 172
- Digitar o CPF do aluno
- Clicar em "Não sou um robô"
- Clicar em ENVIAR

### Será enviado um e-mail para o responsável com as orientações de recuperação de senha.

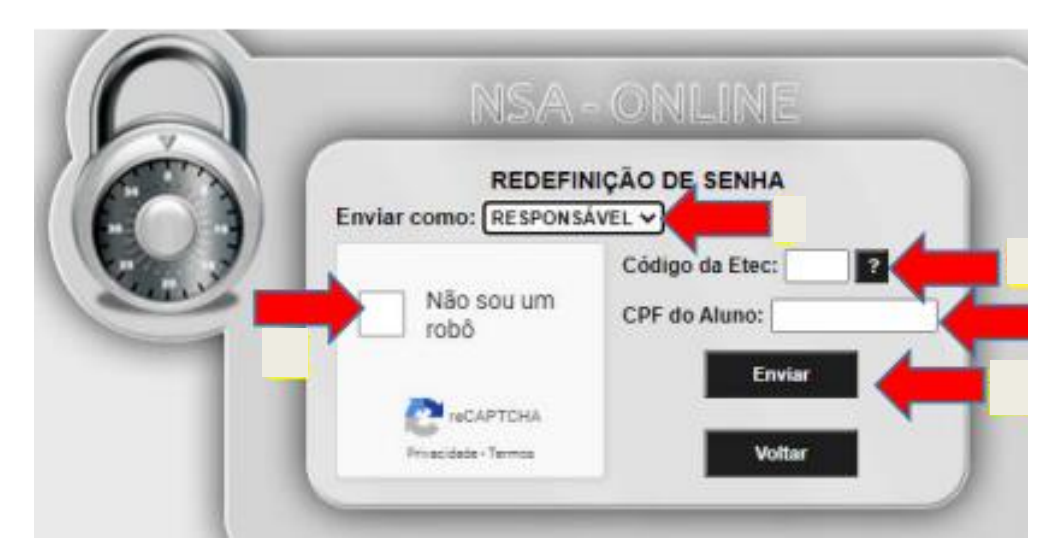

Quaisquer dúvidas estamos à disposição!

Atenciosamente,

Secretaria Acadêmica – ETEC DE SAPOPEMBA

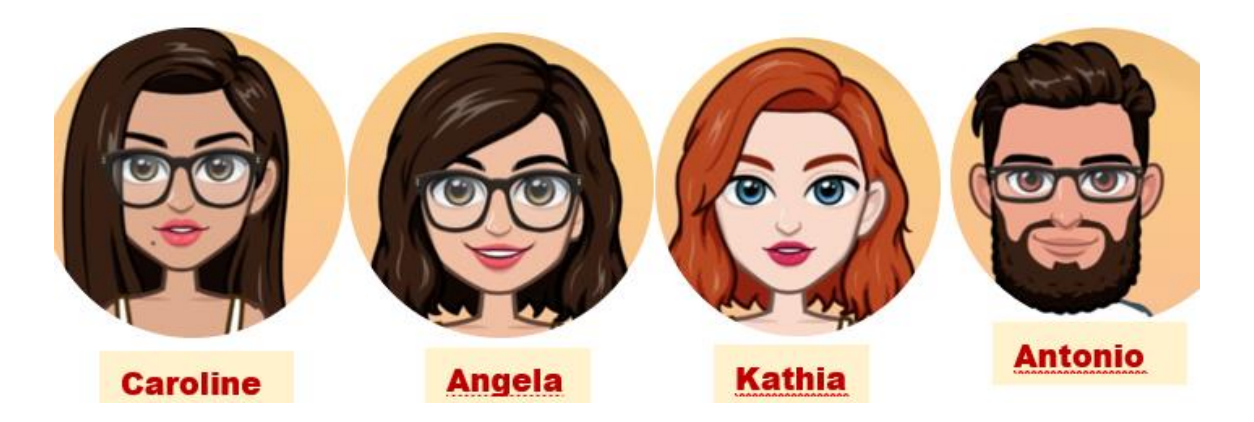

www.cps.sp.gov.br Rua Benjamin de Tudela, 155 – Fazenda da Juta – São Paulo– SP – CEP: 03977-408 – Fone: (11) 2019-1519/20191-1533